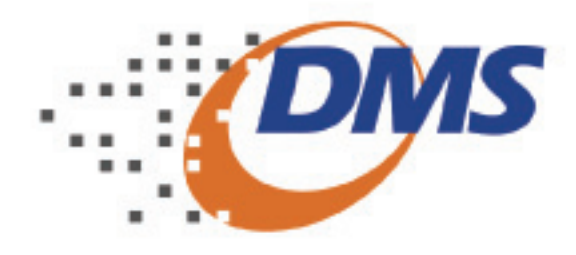

# CADASTRO DE RESPONSÁVEIS E VÍNCULO COM EMPRESA

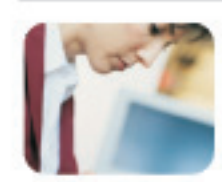

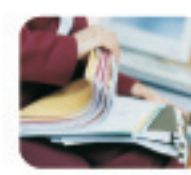

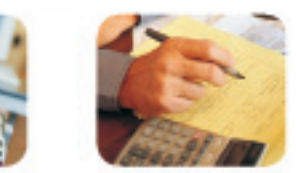

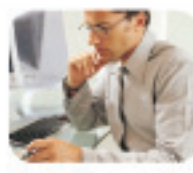

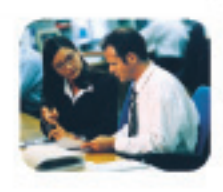

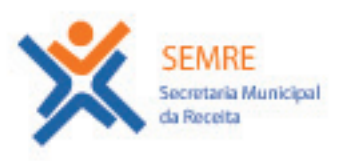

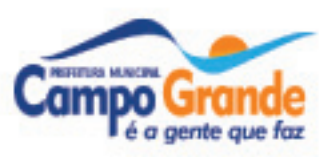

# DMS 5.0

### 1. Apresentação

O sistema Declaração Mensal de Serviços – DMS 5.0 é um aplicativo para acesso de declarantes e/ou responsáveis autorizados para escrituração dos documentos fiscais emitidos e recebidos.

### A DMS e a Nota Fiscal de Serviços Eletrônica

Para as empresas que ingressaram na Nota Fiscal de Serviço Eletrônica – NFS-e, o acesso na DMS 5.0 pode ser realizado para **emitir o Recibo Provisório de Serviços – RPS**, apresentar e retificar declarações de meses anteriores ao ingresso no sistema de NFS-e.

#### Insituições Financeiras

No caso das instituições financeiras a DMS 5.0 é obrigatória e será utilizada para cadastro e lançamento do plano de contas e balancetes da instituição e também para emissão da guia de ISS Próprio.

#### Como ter acesso ao Sistema

Para ter acesso DMS 5.0 a empresa Declarante deve estar cadastrada e utilizar o login disponibilizado pela prefeitura de Campo Grande.

IMPORTANTE: No caso do acesso ser realizado por responsáveis (legal e contábil), estes deverão estar cadastrados e vinculados às respectivas empresas declarantes.

São atribuições dos usuários do sistema:

**Responsáveis legais** deverão se cadastrar para acrescentar as empresas declarantes sob sua responsabilidade e indicar o responsável contábil que irá realizar a escrituração dos documentos fiscais e envio da DMS - Declaração Mensal de Serviços a prefeitura.

**Responsáveis Contábeis** deverão realizar o cadastro para que possam ser vinculados às empresas declarantes.No caso dos responsáveis contábeis que já possuíam senha de acesso ao sistema DMS 4.0, estes poderão manter a senha de acesso na nova versão.

**Subusuários** deverão se cadastrar no sistema NFS-e para que possam ser vinculados e acessar as informações pertinentes a empresa.

# Fluxo de Procedimento

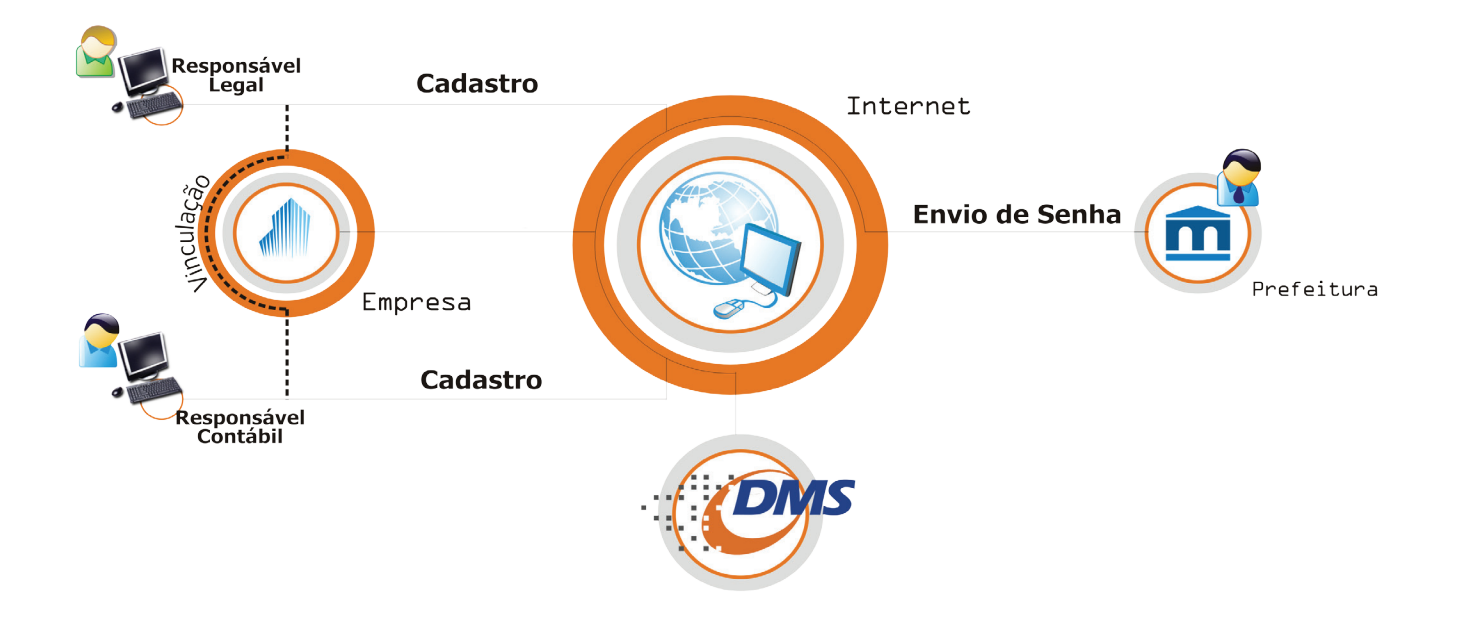

Passos para utilização do Sistema:

#### 1. Cadastro do Responsável Legal (Página 6)

Estes adicionam as empresas declarantes sob sua responsabilidade e indicam o responsável contábil que irá realizar a escrituração dos documentos fiscais e envio da DMS.

#### 2. Cadastro do Responsável Contábil (Página 4)

Devem estar cadastrados para que os Responsáveis Legais das empresas possam vinculá-lo a respectiva empresa e este passe a declarar as informações de serviços.

#### 3. Vínculo Contador com Empresa(Página 7)

O Responsável Legal após efetuar o cadastro no sistema, adiciona sua empresa(declarante) e em seguida víncula o Responsável Contábil, também cadastrado, para que este possa assumir as responsabilidades para com a Declaração Mensal de Serviços.

3

## Cadastro do Responsável Contábil

Todos os Responsáveis Contábeis devem possuir cadastro no sistema DMS 5.0 para que possam preencher e enviar a declaração mensal de serviços de seus clientes (empresas).

Somente se cadastre como Responsável Contábil se for:

- Contabilista autônomo inscrito ou não no município.
- Contabilista com vínculo empregatício nesta função.
- Contabilista e Sócio ou Administrador de empresa.

Para iniciar o processo de cadastro, siga as instruções abaixo:

1. Acesse o sistema DMS 5.0 instalado em sua máquina, ou através do site http://issdigital. pmcg.ms.gov.br;

|                                         |                                                                          |                                                       | Versão 5.00.02     |
|-----------------------------------------|--------------------------------------------------------------------------|-------------------------------------------------------|--------------------|
|                                         |                                                                          | DMS                                                   |                    |
| Prefeitura Municip<br>de Campo Grande - | pal<br>MS                                                                | SIMPLES                                               |                    |
|                                         | CPF/CN                                                                   | E1                                                    |                    |
| =-1                                     | Senha                                                                    |                                                       |                    |
|                                         |                                                                          | LOGIN SAIR<br>Novo Usuário                            |                    |
|                                         |                                                                          | Esqueci Minha Senha                                   |                    |
| DISITAL                                 |                                                                          | <u>Configurar conexão</u><br>Atualizar Ambiente Local |                    |
| for any other                           |                                                                          | Apresentação                                          |                    |
|                                         |                                                                          | Restaurar Cópia de Segurança                          |                    |
| DSF                                     | DSF - Inteligência Tributária Municipal<br>Todos os direitos reservados. |                                                       | www.pmcg.ms.gov.br |

2. Na tela principal do sistema (login) clique no botão <Novo Usuário>;

3. Clique no botão Realizar Cadastro da opção Responsável Contábil.

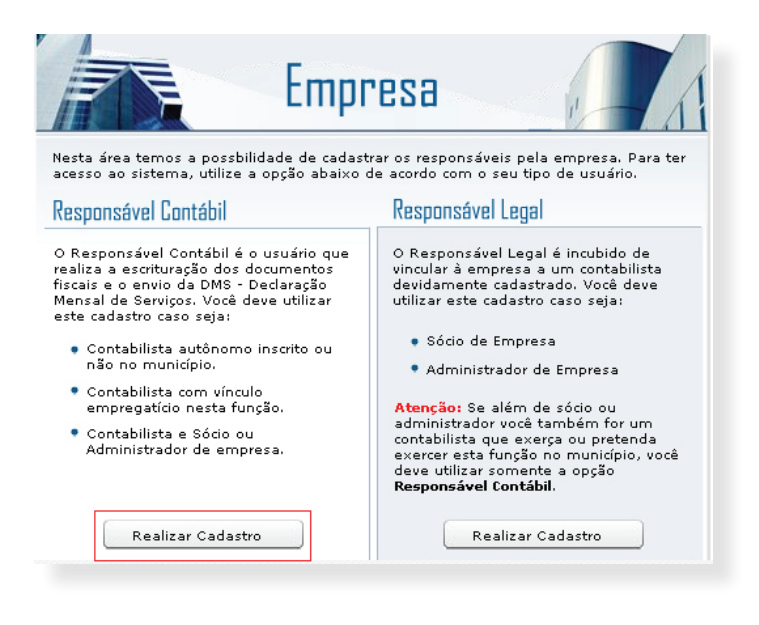

4. Digite o número do CPF/CNPJ e clique no botão <Avançar>;

5. Preencha corretamente todas as informações necessárias, verificando com atenção o E-mail informado, pois nele será enviada a senha de acesso ao sistema;

6. Após todas as informações preenchidas clique no botão <Gravar>;

ATENÇÃO: Depois de concluído o cadastramento, será gerada uma senha de acesso ao sistema e enviada para o e-mail informado. Por este motivo pedimos bastante atenção para o correto preenchimento desta informação.

### Como Responsável Contábil, efetuei meu cadastro, o que devo fazer em seguida?

Deve-se solicitar ao **Responsável Legal que realize o vínculo da empresa ao contador**, passando a ele responsabilidade da declaração. Veremos estes passos a seguir neste manual.

## Cadastro do Responsável Legal

Todos os Responsáveis Legais devem se cadastrar no sistema para que possam efetuar a vinculação do Responsável Contábil de sua empresa.

Somente se cadastre como Responsável Legal se for:

- Sócio da empresa
- Administrador de Empresa

Para iniciar o processo, siga instruções abaixo:

1. Acesse o sistema DMS instalado em sua máquina, ou através do site: http://issdigital. pmcg.ms.gov.br;

- 2. Na tela principal do sistema (login) clique no botão <Novo Usuário>;
- 3. Clique no botão Realizar Cadastro da opção Responsável Legal;

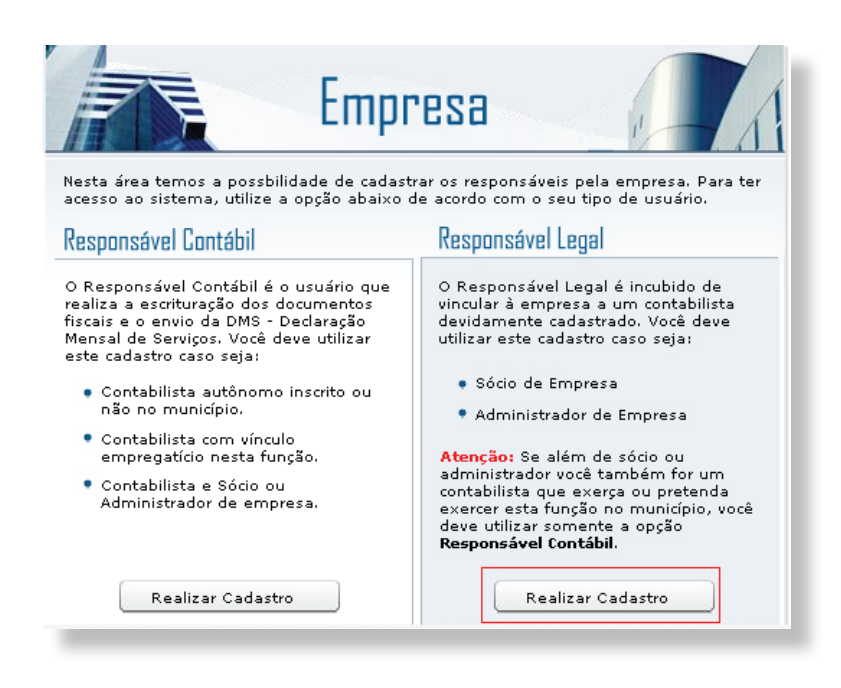

- 4. Digite o número do CPF e clique no botão <Avançar>;
- 5. Preencha corretamente todas as informações necessárias, verificando com atenção o
- E-mail informado, pois nele será enviada a senha de acesso ao sistema;
- 6. Após todas as informações preenchidas clique no botão <Gravar>;

**ATENÇÃO:** Depois de concluído o cadastramento, **será gerada uma senha de acesso ao sistema e enviada para o e-mail informado**. Por este motivo pedimos bastante atenção para o correto preenchimento desta informação.

## Como Responsável Legal, efetuei meu cadastro, qual o próximo passo?

Para que o Responsável Contábil possa realizar a escrituração dos documentos fiscais e enviar a declaração mensal de serviços, o Responsável Legal deverá realizar o vínculo da empresa ao contador, passando a ele responsabilidade da declaração. Confira no tópico a seguir:

## Vínculo do Contador com a Empresa

O Responsável Legal já cadastrado, deve vincular sua empresa a responsabilidade de um contator que utilizará o sistema DMS 5.0 para o cumprimento das obrigações fiscais desta.

**NOTA:** O Responsável Contábil só estará disponível para o vínculo, se este já estiver realizado o cadastro no sistema.

Para a realização do procedimento de vínculo **o responsável deve acessar o sistema com o CPF e SENHA do Responsável Legal desta empresa** além de serem solicitdos também, dados da empresa e do responsável contábil.

O vínculo da empresa declarante pode ser realizado pela página na internet ou pelo sistema DMS 5.0.

### Via Internet

a. Para realizar o vínculo pelo site, utilize o endereço http://issdigital.pmcg.ms.gov.br opção Novo Usuário no menu localizado na parte esquerda.

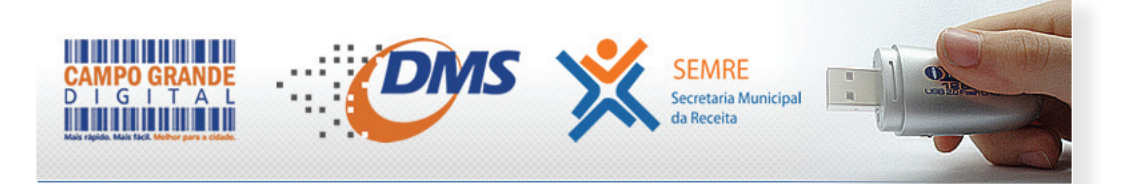

DMS Saiba Mais Perguntas e Respostas Vídeos Tutoriais Downloads Novo Usuário Legislação Simples Nacional DMS 5.0 - Diversas inovações e totalmente adaptada a **LEI GERAL DE MICRO E PEQUENA EMPRESA** 

Estamos lançando a nova versão do sistema de Declaração Mensal de Serviços - DMS 5.0, que irá substituir a versão 4.0, agora totalmente adaptado à Lei Geral de Micro e Pequena Empresa. Através desta inovação, a Secretaria Municipal de Receita - SEMRE, está cumprindo a sua parte em facilitar e orientar os empresários de uma forma geral, no cumprimento de suas obrigações tributárias.

7

### Via DMS 5.0

b. Pelo sistema DMS 5.0 o acesso deverá ser realizado pelo menu Cadastro > Cadastro de Declarantes. (Menu visualizado depois de realizar o acesso no sistema)

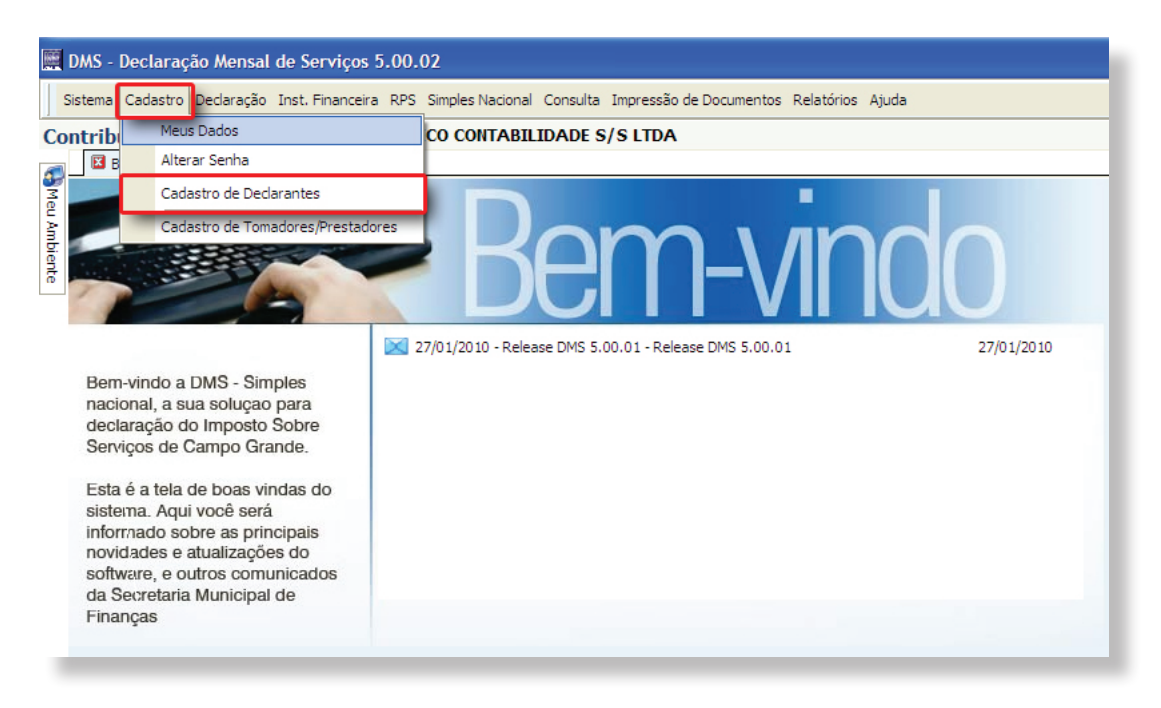

2. Independente do caminho escolhido deverá ser utilizado o acesso com CPF e Senha do responsável legal.

3. Selecione a opção Adicionar Declarantes;

| Meus Dados   Alterar Senha   Cadastro de Declarantes                                            | MEU AMBIENTE         | CONSULTAS    |
|-------------------------------------------------------------------------------------------------|----------------------|--------------|
| Nome do Usuário, <u>mensagem do sistem</u>                                                      | ILA                  | JDA 🛕 SAIR 😵 |
| Pesquisar por                                                                                   |                      |              |
| Ins. Municipal                                                                                  |                      |              |
| Adicionar nova empresa                                                                          |                      |              |
| Utilize o botão ao lado para adicionar uma nova empresa e realizar o vínculo com o respectivo f | Responsável Contábil |              |
| ADICIONAR EMPRESA                                                                               |                      |              |

4. Campos da página:

**Responsável Legal** - Preenchido automaticamente com os dados do usuário que acessou no sistema. Caso os dados apresentados não sejam do Responsável Legal da empresa é necessário sair do sistema e acessar novamente com os dados corretos.

**Declarante** - Selecione o Tipo de declarante entre as opções do campo. Informe a Inscrição Municipal e o CPF/CNPJ da empresa declarante Responsável Contábil - Selecione o Tipo do Responsável Contábil e o CPF/CNPJ. Ao final clique no botão Gravar e confirme os dados apresentados.

| Adicionar Declarantes                                                                                                    |
|----------------------------------------------------------------------------------------------------|
| Responsável Legal                                                                                                    |
| CPF Nome                                                                                                    |
| Atenção                                                                                                    |
| Registre o Responsável Legal corretamente. Caso haja necessidade de substituí-lo,<br>dirija-se à Prefeitura Municipal de Campo Grande munido de procuração específica<br>para efetuar a substituição. |
| Declarante                                                                                                    |
| Tipo Entidades Empresariais                                                                                                    |
| Inscrição Municipal CPF/CNPJ                                                                                                    |
| Responsável Contábil                                                                                                    |
| Tipo Empresa de Contabilidade 🔽 CNPJ                                                                                                    |
| (Voltar) Gravar                                                                                                    |
|                                                                                                    |

## Cadastro do Vínculo com a empresa que ingressou na NFS-e

No caso das empresas prestadoras de serviços que ingressaram no sistema NFS-e, o vínculo não é mais realizado pela opção "Adicionar Declarante" mas como subusuário do sistema NFS-e.

- 1. Endereço Realize o acesso pela página da NFS-e http://www.pmcg.ms.gov.br/nfse;
- 2. Acesso O acesso deverá ser realizado com CNPJ e senha da empresa credenciada;
- 3. Selecione a empresa e clique na opção Cadastrar Subusuário;
- 4. Informe o CPF/CNPJ do responsável contábil e indique as permissões desejadas.

a. A opção DMS permitirá acesso ao sistema DMS 5.0 e poderá ser utilizada para apresentar ou retificar as declarações de meses anteriores ao ingresso no sistema NFS-e.

5. Grave as informações. No próximo acesso ao sistema DMS com usuário e senha do responsável contábil a empresa estará disponível para seleção.

9

## Principais Dúvidas

Abaixo apresentamos as principais dúvidas apresentadas pelos responsáveis contábeis.

### 1.Sou responsável contábil e não tenho senha de acesso. Como faço para realizar meu cadastro?

a. Acesse o sistema DMS 5.0 instalado em sua máquina, ou através do site http://issdigital. pmcg.ms.gov.br;

b. Na tela principal do sistema (login) clique no botão <Novo Usuário>;

c. Selecione opção Responsável Contábil;

d. Digite o número do CPF/CNPJ e clique no botão <Avançar>;

e. Preencha corretamente todas as informações necessárias, verificando com atenção o E-mail informado, pois nele será enviada a senha de acesso ao sistema;

f. Após todas as informações preenchidas clique no botão <Gravar>;

Depois de cadastrado como responsável contábil poderá ter acesso as empresas de seus clientes.

### 2. Sou responsável contábil de diversas empresas e quando acesso o sistema DMS 5.0 não visualizo todas as minhas empresas.

a. De acordo com o cadastro econômico, todas as empresas sob a responsabilidade de um contador foram migradas para a DMS 5.0. É importante observar que as empresas que ingressam no sistema NFS-e perdem o vínculo com o contador.

Para ter acesso a uma empresa que tenha ingressado na NFS-e consulte a pergunta número 03.

### 3. Sou responsável contábil de empresas que ingressaram na NFS-e. Como faço para ter acesso a estas empresas?

No caso das empresas prestadoras de serviços que ingressaram no sistema NFS-e, o vínculo com o responsável contábil deve ser realizado pela opção subusuário da NFS-e, inclusive para ter acesso ao sistema DMS 5.0.

Acompanhe agora como utilizar esta opção:

a. Acesse o sistema NFS-e pela página http://www.pmcg.ms.gov.br/nfse;

b. Realize o acesso com CNPJ e senha da empresa credenciada;

c. Selecione a empresa e clique na opção Cadastrar Subusuário;

d. Informe o CPF/CNPJ do responsável contábil e indique as permissões desejadas.

i. A opção DMS permitirá acesso ao sistema DMS 5.0 e poderá ser utilizada para apresentar ou retificar as declarações de meses anteriores ao ingresso no sistema NFS-e.

ii. Grave as informações. No próximo acesso ao sistema DMS com usuário e senha do re-

sponsável contábil a empresa estará disponível para seleção. Após esta indicação o acesso na DMS 5.0 a empresa estará liberado.

## Atendimento

Em caso de dúvidas, entre em contato com a Central de Atendimento ao Cidadão: Rua Candido Mariano, 2655 – Centro – Campo Grande Telefones: 3314-3502 / 3314-3891

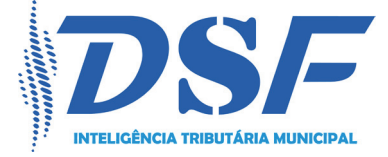

**DSF - Desenvolvimento de Sistemas Fiscais** Alameda Santos, 1787 - 8º e 9º Andar - São Paulo - SP www.dsfnet.com.br